## Troubleshooting Fiber to the Home

| gearch                            |                         |                                                                        |                                            |
|-----------------------------------|-------------------------|------------------------------------------------------------------------|--------------------------------------------|
| Account: 384020386 - TIM WEEKS    |                         |                                                                        |                                            |
| Bill Cycle: 01 Main Number: 80176 | 3882                    | Credit Class: 8 AVE                                                    |                                            |
| 🖻 🔄 💽 😑 😓 🎯 🗉 😂 🙅                 | 🌆 🧴 🎰                   |                                                                        |                                            |
| Ter                               | Status Active           | Gr Plant Search - Current Addresses                                    |                                            |
| B TIM WEEKS                       | 05/26/2                 | 00 ≪   4 ♥ ≥   % ▲ %                                                   |                                            |
| BICL B: S TIM WEEKS               | 05/26/2                 | Account                                                                | Report Area:   Plant Area:  W              |
| 8017663882                        | 05/26/3                 |                                                                        | Service Area: V Serving Area: V            |
|                                   |                         | Phone: 3017663382 Account:                                             | Network Type: 👲 Internet 🔹                 |
|                                   |                         | Last Name:                                                             | All     Active     O Inartive              |
|                                   |                         |                                                                        | Assigned                                   |
|                                   |                         | Pullivane:                                                             | Available O Address O Network              |
|                                   |                         | Combined Address View                                                  | Bad Include records with no plant          |
| I                                 |                         |                                                                        | UnBundled     Indude New Pending Installs  |
| Alarta                            |                         |                                                                        | Network Status                             |
|                                   |                         |                                                                        | Active Disconnected Both                   |
|                                   | CPNI Not                | Number Serv Type T Code Description Plant Area Serving Area Status NPA | DXX End Date Change By Change Date         |
|                                   | Phone Nur               | 8017663882 FIBER CARD 1-4 Assigned                                     | MACC. Administrator 10/26/2018 10:19:39 AM |
|                                   | Level 1 Au<br>Ouestion: | DSLAM Summit Creek Assigned                                            | MACC.Administrator 10/26/2018 10:19:39 AM  |
|                                   | Answer:                 |                                                                        |                                            |
|                                   | Level 2 Ca              |                                                                        |                                            |
|                                   | Password:<br>Forgot Pas |                                                                        |                                            |
|                                   | Answer:                 |                                                                        |                                            |
|                                   | Additional              | TIM WEEKS                                                              |                                            |
|                                   |                         | WOODLAND HILLS, UT 84653                                               |                                            |
| Messages Tier                     |                         | Census Tract: 490490104.11                                             |                                            |
|                                   |                         |                                                                        |                                            |
|                                   | H                       |                                                                        |                                            |

Look up customer in MACC or get card and port info from CSR

Like DSL it will tell you where the customer is located. The number refers to GPON-ONU/ONT

Once you have that info open the Links Sheet and open the GPON that your customer is located on

| MICROS                                                                | Calix OCCAM                                                                                      | Calix OCCAM Cont                                                                                                    | FTTH Fiber To The Home                                                             |
|-----------------------------------------------------------------------|--------------------------------------------------------------------------------------------------|----------------------------------------------------------------------------------------------------|------------------------------------------------------------------------------------|
| <u>Beaver Mountain Zyxel</u><br><u>Birdseye</u>                       | Aspen Cove<br>Birdseve                                                                           | <u>Mt. Pleasant Hospital</u><br><u>Mt. Pleasant Hospital 1 Mt. Pleasant Hospital 2</u><br><u>Mt. Pleasant Hospital 3 Mt. Pleasant Hospital 12</u> | Brookline Condos           466 467 473 474 476           479 482 483 488           |
| Bridgerland<br>Bridgerland Zyxel                                      | Bluewater 1<br>Bluewater 1 Bluewater 2 Bluewater 3 Bluewater 4 Bluewater 12                      | Scofield<br>Scofield 1 Scofield 2                                                                                                    | <u>2395 2447 2452 2457</u><br>2472 2487 2497 2510                                  |
| Canal Canyon<br>Clear Creek<br>Colton Micro                           | Bolotas Boys Ranch                                                                               | SCO MO HO                                                                                                    | <u>2510E 2515 2517 2520</u><br><u>2522 2525 2527 2530</u><br><u>2542 2547 2577</u> |
| <u>Crawford</u><br><u>Crawford 1</u> <u>Crawford 2</u>                | Boys Ranch 1 Boys Ranch 12 Bridgerland Bridgerland Bridgerland Bridgerland Bridgerland           | Skyline Mountain 1<br>Skyline Mountain 1<br>Skyline Summit                                                                                        | Syslog<br>Calix E7 GPON                                                            |
| Ditto<br>Ditto Ditto 2                                                | Camperworld                                                                                      | Spring City                                                                                                    | Santaquin CO<br>Summit Creek                                                       |
| <u>Elberta</u><br>Elberta South Elberta South 2                       | Chester 1<br>Chester 1 Chester 12                                                                | <u>Sunderland</u><br>Sunderland Calix 1 Sunderland Calix 2                                                                                        | <u>Ubiquiti GPON</u>                                                               |
| Ensign Ranch                                                          | <u>Covered Bridge</u><br><u>Covered Bridge 1</u> <u>Covered Bridge 2</u> <u>Covered Bridge 3</u> | Swan Creek 1<br>Swan Creek 1 Swan Creek 2                                                                                                    | Richfield<br>Willow Creek                                                          |
| <u>Moroni Hill</u><br><u>Mosida</u><br><u>Nephi Canyon</u>            | Edge of Eden                                                                                     | Sweetwater Trailer                                                                                                    | <u>Automall</u><br><u>Dugway CO</u><br><u>Spanish Fork Vault</u>                   |
| Panorama Woods ZyXel (Indianola)<br>Sheep Creek<br>Skull Valley Zyxel | Elberta<br>Elberta Elberta South                                                                 | <u>Thistle</u><br><u>Wales</u>                                                                                                    | <u>Updated 04/09/2019</u>                                                          |
| Skyview                                                               | Eureka                                                                                           | Wales 1 Wales 2 Wales 3 Wales 12                                                                                                    |                                                                                    |

All fiber GPON's are located on the right

We will go over the Calix GPON info first

Click on the GPON your customer is on and login

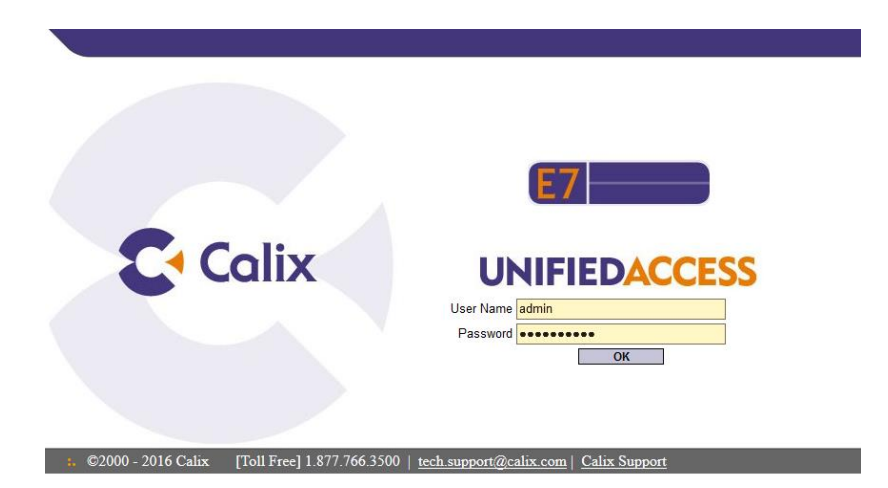

After login in you will need to select the card and GPON and ONT that you want to view

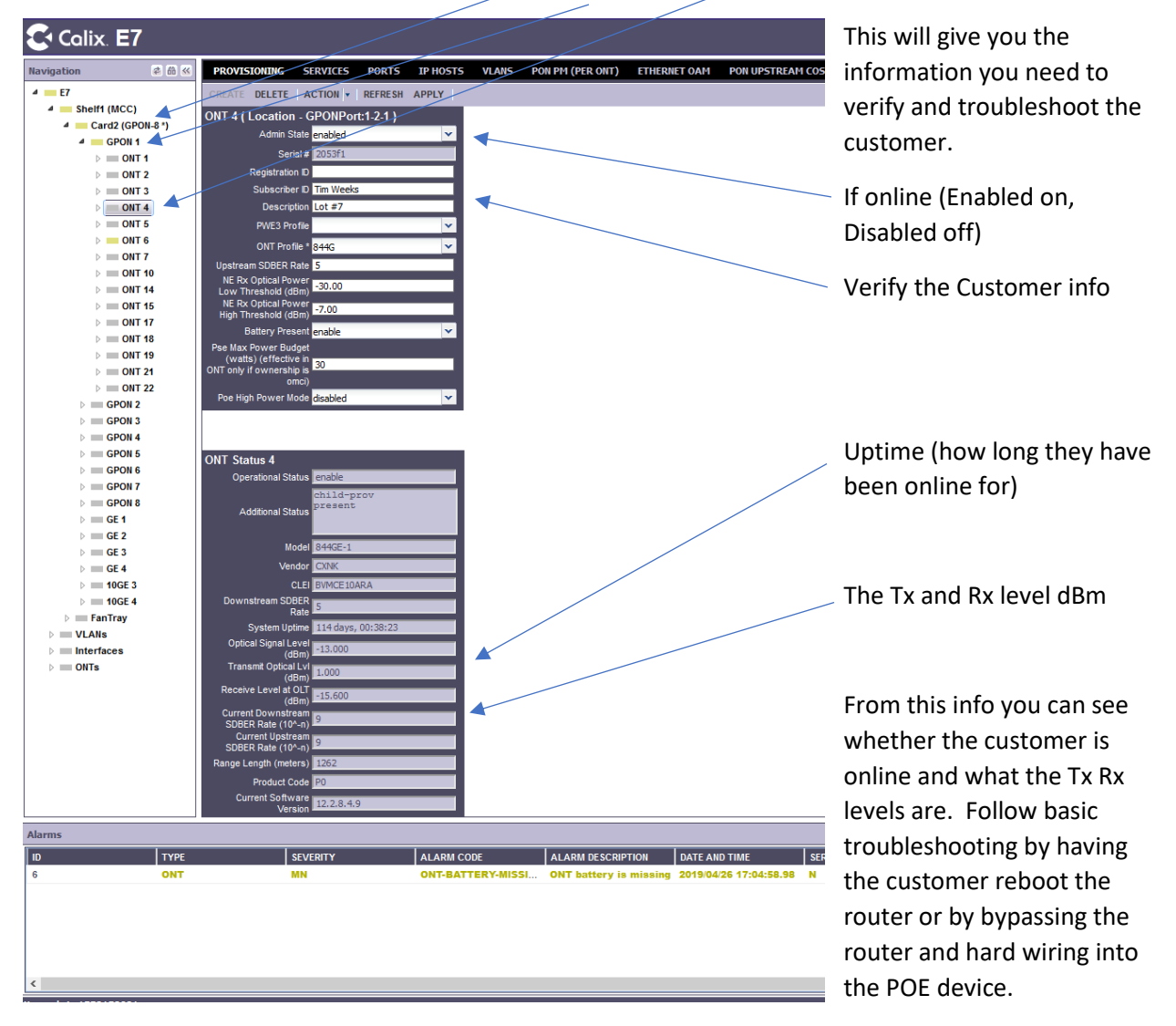

When checking make sure the Tx is between +5 and -5 and the Rx is under -20 anything beyond -25 is usually trouble

If the troubleshooting fails to fix the issue have the customer press the reset button on the back of the device.

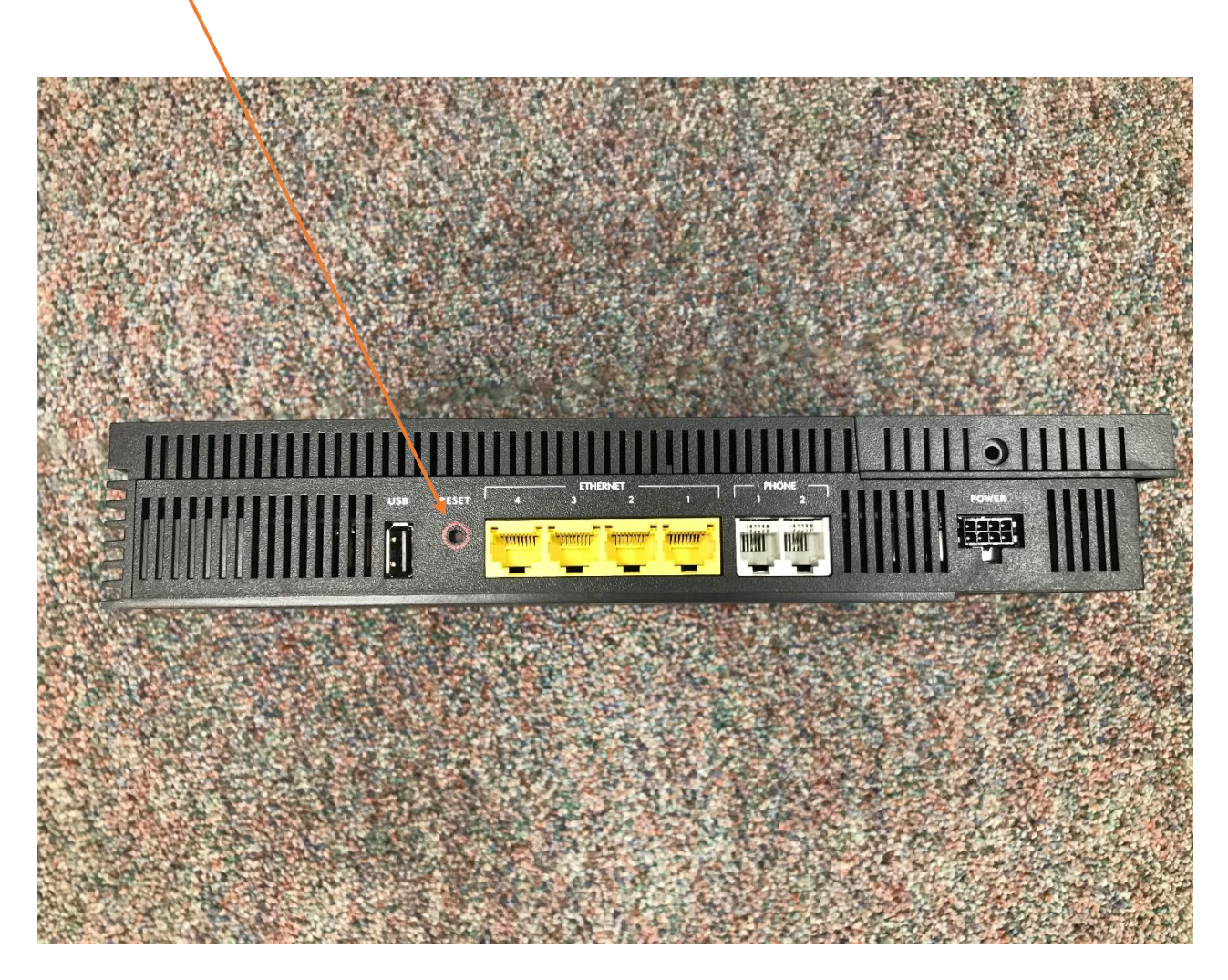

The Ubiquiti devices are different. Click on the link to the GPON you need to access and login

| Please Login admin |
|--------------------|
| roBut              |

After logging in you will see the main page Click on ONU List to view customers

| <b>U</b> Fiber                                                                                                    |                                                       |                                                                                                |                      |             | ]    | CPU:<br>RAM:<br>Jptime: 2 months | , 1 week, 4 | 496<br>1396<br>4 days |                                                                   |                | • UNMS" 🖻    | CLI 🖋 Tool  | lbox 🔻  |
|----------------------------------------------------------------------------------------------------|-------------------------------------------------------|------------------------------------------------------------------------------------------------|----------------------|-------------|------|----------------------------------|-------------|-----------------------|-------------------------------------------------------------------|----------------|--------------|-------------|---------|
| Welcome admin 🔻                                                                                                    | to AFNOC                                              |                                                                                                |                      |             |      |                                  |             |                       | Dashboard                                                         |                | ONU Profiles |             | Users   |
| Hardware                                                                                                    |                                                       | Interfaces 👻                                                                                   |                      |             |      |                                  |             |                       |                                                                   |                |              | Hide Distri | ibution |
| Temperature<br>Board 1<br>Board 2<br>Board 3<br>Power Slot<br>PSU 1 Installed<br>PSU 1 Powered<br>PSU 2 Installed<br>PSU 2 Type<br>PSU 2 Provend | 33 C<br>42 C<br>33 C<br>yes<br>AC<br>yes<br>AC<br>yes | pon1           pon2           pon3           pon4           pon5           pon6           pon7 | 40<br>30<br>20<br>10 | Tx Rate (Mb | ps)  |                                  |             |                       | 1,400 -<br>1,200 -<br>1,000 -<br>800 -<br>600 -<br>400 -<br>200 - | Rx Rate (Kbps) |              |             |         |
| Power                                                                                                    | yes                                                   |                                                                                                |                      |             |      |                                  |             |                       |                                                                   |                | Search       |             |         |
| System voltage<br>System current                                                                                                    | 25.00 V<br>1.18 A                                     | Description                                                                                    | \$                   | Interface 🔺 | тур  | e 🔺 IP Addre                     | ss \$       | MTU ≎                 | тх                                                                | Rx 🔺           | Status 🗘     | Actions     |         |
| System power<br>consumption                                                                                                    | 29.50 W                                               | Management                                                                                     |                      | br0         | brid | dge 10.2.8.9                     | /24         | 1500                  | 49.10 Kbps                                                        | 1.46 Kbps      | Connected    | Actions 🔻   |         |
| Fan                                                                                                    |                                                       | Alpine                                                                                         |                      | pon1        | por  | ı                                |             |                       | 16.92 Mbps                                                        | 448.73 Kbps    | Connected    | Actions 🔻   |         |
| FAN 1                                                                                                    | 7190 RPM                                              | 520 S. 850 E. Lehi                                                                             |                      | pon2        | por  | ı                                |             |                       | 11.75 Mbps                                                        | 211.84 Kbps    | Connected    | Actions 💌   |         |
| FAN 2<br>FAN 3                                                                                                    | 6905 RPM<br>6375 RPM                                  | 313 S. 740 E. American F                                                                       | ork                  | pon3        | por  | ı                                |             |                       | 20.76 Mbps                                                        | 915.29 Kbps    | Connected    | Actions 🔻   |         |
|                                                                                                    |                                                       | pon4                                                                                           |                      | pon4        | por  | 1                                |             |                       | 384 bps                                                           | 0 bps          | Disconnected | Actions 🔻   |         |
|                                                                                                    |                                                       | pon5                                                                                           |                      | pon5        | por  | ı                                |             |                       | 384 bps                                                           | 0 bps          | Disconnected | Actions 🔻   |         |
|                                                                                                    |                                                       | pon6                                                                                           |                      | pon6        | por  | ı                                |             |                       | 384 bps                                                           | 0 bps          | Disconnected | Actions 🔻   |         |
|                                                                                                    |                                                       | pon7                                                                                           |                      | pon7        | por  | ı                                |             |                       | 384 bps                                                           | 0 bps          | Disconnected | Actions 🔻   |         |
|                                                                                                    |                                                       | pon8                                                                                           |                      | pon8        | por  | ı                                |             |                       | 384 bps                                                           | 0 bps          | Disconnected | Actions 🔻   |         |
|                                                                                                    |                                                       | sfp+1                                                                                          |                      | sfp+1       | nni  |                                  |             |                       | 1.13 Mbps                                                         | 35.59 Mbps     | Connected    | Actions 💌   |         |
|                                                                                                    |                                                       | sfp+2                                                                                          |                      | sfp+2       | nni  |                                  |             |                       | 0 bps                                                             | 0 bps          | Disconnected | Actions 💌   |         |
|                                                                                                    |                                                       | Showing 1 to 11 of 11 entr                                                                     | les                  |             |      |                                  |             |                       |                                                                   |                |              |             |         |
|                                                                                                    |                                                       |                                                                                                |                      |             |      |                                  |             |                       |                                                                   |                |              |             |         |

| Convected       Disolved       Outload       Outload       Outload       Outload       Outload       Outload       Convected       Disolved       Convected       Disolved       Disolved       Disolved       Disolved       Disolved       Disolved                                                                                                    | Ű    | Fiber                               | UFiber OLT v3.1.3 |                                           |                                      |                | CPU:<br>RAM: =<br>Uptime: 2 m | onths, 1 week, 4 | 296<br>13%<br>days |                    |                | • UNMS      | Here you can<br>see if the |
|----------------------------------------------------------------------------------------------------|------|-------------------------------------|-------------------|-------------------------------------------|--------------------------------------|----------------|-------------------------------|------------------|--------------------|--------------------|----------------|-------------|----------------------------|
| Number         Online           Non-concerte         Description         Description<                                                                                                    | weic | ome admin *                         | to AFNOC          |                                           |                                      | _              | _                             |                  |                    | Dashboard          | ONU List       | ONU Profil  | customer is                |
| Number         Description         Description <t< th=""><th></th><th colspan="10">All Connected Disconnected Disabled</th><th>Online</th></t<>                       |      | All Connected Disconnected Disabled |                   |                                           |                                      |                |                               |                  |                    |                    |                | Online      |                            |
| Statics         Interime         Profile         Date         Ref #         Ref #                                                                                                    | LT.  | All Con                             | inected Disco     | Disableu                                  |                                      |                |                               |                  |                    |                    | - delect PON P | on searc    |                            |
| <ul> <li>Cenneted</li> <li>UBN12072077</li> <li>Bed Bender</li> <li>VAN 1398 CON 1 GIG</li> <li>Nendi</li> <li>1.6 XBm</li> <li>1.6 XBm</li></ul>                                                                                                    |      | Status 🔺                            | Serial Number     | Name 🗘                                    | Profile 🗘                            | PON<br>Port \$ | Model                         | Tx Power         | Rx Power           | Connection         | Address \$     | LAN Ports   |                            |
| Connected       UNIT2073064       AVX 1338 CGN 1 GIG       1       NameG       2.138/bit       14.7168b       20d 44.2m       INTO         Connected       UNIT2073064       David & Cindy Pierce       VLAN 138 CGN 1 GIG       1       NameG       1.3848/bit       54 h.34m 1s       TX and RX Info         Connected       UNIT20730840       Bord & Scindy Pierce       VLAN 138 CGN 1 GIG       1       NameG       1.3848/bit       70d 44.2m       TX and RX Info         Connected       UNIT20730840       Bord & Scindy Pierce       VLAN 138 CGN 1 GIG       1       NameG       1.3848/bit       156 758m       70d 44.2m       TX and RX Info         Connected       UNIT2073084       Bord & Scindy Pierce       VLAN 138 CGN 1 GIG       1       NameG       1.3848/bit       156 758m       70d 44.2m       TX       Devicce         Connected       UNIT2073084       Bord & Scindy Pierce       VLAN 138 CGN 1 GIG       1       NameG       1.3848/bit       154 658m       70d 44.2m       Devicce       Uptime (how 001 490 428         Connected       UNIT2073084       Abrid Scindy Fierce       VLAN 138 CGN 1 GIG       1       NameG       2.0688m       154 442m       Devicce       Uptime (how 001 490 428         Connected       UNIT20732046       Abrid Hintsheet <td></td> <td>Connected</td> <td>UBNT2073077b</td> <td>Brad Rencher<br/>650-814-1010</td> <td>VLAN 1938 CGN 1 GIG</td> <td>1</td> <td>NanoG</td> <td>1.67dBm</td> <td>-15.69dBm</td> <td>46d 1h 29m<br/>11s</td> <td></td> <td>•</td> <td>The Customer</td> |      | Connected                           | UBNT2073077b      | Brad Rencher<br>650-814-1010              | VLAN 1938 CGN 1 GIG                  | 1              | NanoG                         | 1.67dBm          | -15.69dBm          | 46d 1h 29m<br>11s  |                | •           | The Customer               |
| <ul> <li>Connected</li> <li>UBNT2073088</li> <li>Beil 44.0119</li> <li>VAN 1938 CGN 10 GG</li> <li>NanoG</li> <li>Loddim</li> <li>16.57d8m</li> <li>70d 4h 42m</li> <li>Connected</li> <li>UBNT2073080</li> <li>Rek &amp; Sondia Freed</li> <li>VAN 1938 CGN 10 GG</li> <li>NanoG</li> <li>Loddim</li> <li>16.57d8m</li> <li>70d 4h 42m</li> <li>Tod 4h 42m</li> <li>Tod 4h 42m</li> <li>Tod 4h 42m</li> <li>Tod 4h 42m</li> <li>Tod 4h 42m</li> <li>Connected</li> <li>UBNT2073080</li> <li>Rek &amp; Sondia Freed</li> <li>VAN 1938 CGN 10 GG</li> <li>NanoG</li> <li>Loddim</li> <li>16.57d8m</li> <li>70d 4h 42m</li> <li>Tod 4h 42m</li> <li>Tod 4h 42m</li> <li>Tod 4h 42m</li> <li>Tod 4h 42m</li> <li>Connected</li> <li>UBNT2073084</li> <li>Boid &amp; Haster Eaon</li> <li>VAN 1938 CGN 10 GG</li> <li>NanoG</li> <li>Loddim</li> <li>16.5648m</li> <li>70d 4h 42m</li> <li>Tod 4h 42m</li> <li>Tod 4h 42m</li></ul>                                                                                                    |      | Connected                           | UBNT207307d5      | Alvin Stosich<br>801-664-3756             | VLAN 1938 CGN 1 GIG                  | 1              | NanoG                         | 2.12dBm          | -14.71dBm          | 70d 4h 42m<br>29s  |                | ٠           | INTO                       |
| <ul> <li>Connected</li> <li>UBNT2073080</li> <li>Bikk &amp; Sanda Poweii</li> <li>NAN 1938 CGN 1 GIG</li> <li>NanoG</li> <li>Liddim</li> <li>Liddim</li> <li>Liddidim</li> <lilidim< li=""></lilidim<></ul>                                                                                                    |      | Connected                           | UBNT20730898      | David &Cindy Pierce<br>801-414-4770       | VLAN 1938 CGN 1 GIG                  | 1              | NanoG                         | 1.73dBm          | -13.64dBm          | 5d 4h 24m 1s       |                | •           |                            |
| <ul> <li>Connected</li> <li>UBNT2073080</li> <li>Bids &amp; Sanda Pawell</li> <li>VAN 1938 CGN 1 GIG</li> <li>NanoG</li> <li>1.99dBm</li> <li>1.526dBm</li> <li>20d 4h 42m</li> <li>28</li> </ul> Do d h 42m         28          Do d h 42m         28         Do d h 42m         28         Do d h 42m                                                                                                    |      | Connected                           | UBNT207308bb      | David &Kimberly<br>Hasleton 801-360-5280  | VLAN 1938 CGN 1 GIG                  | 1              | NanoG                         | 1.63dBm          | -16.57dBm          | 70d 4h 42m<br>19s  |                |             | Tx and Rx Info             |
| Image: Connected UBNT207308df       Spincer Colling       VLAN 1938 CGN 1 GIG       1       NanoG       1.9948m       1.15.668m       704 4h 42m       Poid 4h 42m       Poid 4h 42                                                                                                    |      | Connected                           | UBNT207308c0      | Rick & Sanda Powell<br>801-319-7251       | VLAN 1938 CGN 1 GIG                  | 1              | NanoG                         | 2.10dBm          | -15.07dBm          | 70d 4h 42m<br>28s  |                | •           |                            |
| Image: Connected UBNT20730844       Devid & Heather Eaton B01-622-1332       VLAN 1938 CGN 1016       1       Nano6       1.38dBm       -15.65dBm       70d 4h 42m       Total 4h 42m       Total 4h 4                                                                                                    |      | Connected                           | UBNT207308cf      | Spencer Collins<br>801-420-1350           | VLAN 1938 CGN 1 GIG                  | 1              | NanoG                         | 1.99dBm          | -15.26dBm          | 70d 4h 42m<br>28s  |                |             |                            |
| Connected       UBNT207308de       Michael Porter       VLAN 1938 CGN 100 MEG       1       NanoG       1.65dBm       -14.46dBm       Z0d 4h 4Zm       -       -       DDTIME (now Display 1)         Connected       UBNT20730910       Phil & Clair Kenny       VLAN 1938 CGN 1 GIG       1       NanoG       2.05dBm       -14.17dBm       65d 3h 16m       -       -       -       -       -       -       -       -       -       -       -       -       -       -       -       -       -       -       -       -       -       -       -       -       -       -       -       -       -       -       -       -       -       -       -       -       -       -       -       -       -       -       -       -       -       -       -       -       -       -       -       -       -       -       -       -       -       -       -       -       -       -       -       -       -       -       -       -       -       -       -       -       -       -       -       -       -       -       -       -       -       -       -       -       -       -                                                                                                    |      | Connected                           | UBNT207308d4      | David & Heather Eaton<br>801-623-1332     | VLAN 1938 CGN 1 GIG                  | 1              | NanoG                         | 1.38dBm          | -15.65dBm          | 70d 4h 42m<br>19s  |                | •           | Device                     |
| Connected       UBNT20730910       Phil & Claire Kenny<br>B01-414-4770       VLAN 1938 CGN 1 GIG       1       Nano6       2.05dBm       -14.17dBm       65d 3h 16m       -         Connected       UBNT2073004       Alan WhitaAsra<br>B01-414-4770       VLAN 1938 CGN 1 GIG       1       Nano6       2.05dBm       -14.17dBm       65d 3h 16m       -         Connected       UBNT20732004       Alan WhitaAsra<br>B01-369-6604       VLAN 1938 CGN 1 GIG       1       Nano6       2.10dBm       715.54dBm       70d 4h 42m       -       -         Connected       UBNT2073204       GriffaSusan Johnson<br>B01-910-9341       VLAN 1938 CGN 1 GIG       1       Nano6       1.83dBm       -14.67dBm       32d 2h 41m       -         Connected       UBNT20732048       GriffaSusan Johnson<br>B01-910-9341       VLAN 32 STATIC 100 MEG       2       Nano6       1.83dBm       -14.67dBm       32d 2h 41m       -         Connected       UBNT20736356       Evestorae American Fork       VLAN 32 STATIC 100 MEG       2       Nano6       1.51dBm       -14.28dBm       32d 2h 41m       -         Connected       UBNT20781d66       Big Payout American Fork       Big Payout VLAN 32 Static 100 MEG       2       Nano6       1.51dBm       -14.28dBm       32d 2h 41m       -       -         Co                                                                                                    |      | Connected                           | UBNT207308de      | Micheal Porter<br>801-492-0202            | VLAN 1938 CGN 100 MEG                | 1              | NanoG                         | 1.65dBm          | -14.46dBm          | 70d 4h 42m<br>29s  |                | •           | Uptime (now                |
| Connected       UBNT20730dd4       Alan Whitaker<br>801-3203853       VLAN 1938 CGN 1 GIG       1       NanoG       2.00Bm       15.54Bm       700 4h 42m<br>295       =         Connected       UBNT207320da       Richard & Wickle Callister<br>801-3696604       VLAN 1938 CGN 1 GIG       1       NanoG       2.10dBm       -15.51dBm       700 4h 42m<br>295       =         Connected       UBNT207320da       Richard & Wickle Callister<br>801-3696604       VLAN 1938 CGN 1 GIG       1       NanoG       2.10dBm       -15.51dBm       700 4h 42m<br>295       =         Connected       UBNT207320da       Richard & Wickle Callister<br>801-3696604       VLAN 1938 CGN 1 GIG       1       NanoG       1.83dBm       -14.67dBm       42d 5h 49m       =         Connected       UBNT2073629d       Red Pine Construction       VLAN 32 STATIC 100 MEG       2       NanoG       2.16dBm       -17.77dBm       36d 21h 10m<br>144       =       =         Connected       UBNT20736356       EveStrata American Fork<br>Suite 2       VLAN 32 STATIC 100 MEG       3       NanoG       2.17dBm       -15.06dBm       32d 23h 41m<br>31s       =       =       =       31s       =       =       =       =       =       =       2.17dBm       -15.1dBm       -14.28dBm       32d 23h 41m<br>31s       =       =       <                                                                                                    |      | Connected                           | UBNT20730910      | Phil & Claire Kenny<br>801-414-4770       | VLAN 1938 CGN 1 GIG                  | 1              | NanoG                         | 2.05dBm          | -14.17dBm          | 65d 3h 16m<br>5s   |                | •           | long online)               |
| Connected       UBNT207320da       Richard &Vickie Callister       VLAN 1938 CGN 1 GIG       1       NanoG       2.10dBm       15.51dBm       200 4h 42m       981         Connected       UBNT207320da       Griff&Susan Johnson       VLAN 1938 CGN 1 GIG       1       NanoG       2.10dBm       1-16.77dBm       42d 5h 49m       986       986         Connected       UBNT207320da       Rid Pine Construction       VLAN 32 STATIC 100 MEG       2       NanoG       2.16dBm       -17.77dBm       36d 21h 10m       -4         Connected       UBNT20736356       RiveStrata American Fork       VLAN 32 STATIC 100 MEG       3       NanoG       2.17dBm       -15.06dBm       32d 23h 41m       -4         Connected       UBNT20781056       Big Payout American Fork       VLAN 32 STATIC 100 MEG       3       NanoG       2.17dBm       -15.06dBm       32d 23h 41m       -4         Connected       UBNT20781056       Big Payout VLAN 32 Static       3       NanoG       1.51dBm       -14.28dBm       32d 23h 41m       -4         Connected       UBNT20781046       Keystone Construction       VLAN 32 STATIC 100 MEG       2       NanoG       1.51dBm       -14.28dBm       32d 23h 41m       -4         Connected       UBNT20781046       Keystone Construction                                                                                                    |      | Connected                           | UBNT20730dd4      | Alan Whitaker<br>801-230-3853             | VLAN 1938 CGN 1 GIG                  | 1              | NanoG                         | 2.00dBm          | -15.54dBm          | 70d 4h 42m<br>29s  |                | •           |                            |
| Image: Connected UBNT207320-4       Griff&Susan Johnson 801-910-9341       VLAN 1938 CGN 1 GIG       1       NanoG       1.83dBm       -14.67dBm       42d 5h 49m abs       -         Image: Connected VBNT2073629       Red Pine Construction 100 VLAN 32 STATIC 100 MEG       2       NanoG       2.16dBm       -17.77dBm       36d 21h 10m 14s       -         Image: Connected VBNT2073636       FiveStrata American Fork       VLAN 32 STATIC 100 MEG       3       NanoG       2.17dBm       -15.06dBm       32d 23h 41m 31s       -         Image: Connected VBNT2078106       Big Payout American Fork       VLAN 32 STATIC 100 MEG       3       NanoG       1.51dBm       -14.28dBm       32d 23h 41m 31s       -         Image: Connected VBNT20781060       Big Payout VLAN 32 STATIC 100 MEG       3       NanoG       1.51dBm       -14.28dBm       32d 23h 41m 31s       -         Image: Connected VBNT20781040       Big Payout American Fork Subte 2       VLAN 32 STATIC 100 MEG       2       NanoG       1.51dBm       -14.28dBm       32d 23h 41m 31s       -       -         Image: Connected VBNT20781040       Big Payout American Fork Subte 2       VLAN 32 STATIC 100 MEG       2       NanoG       1.87dBm       -14.28dBm       32d 23h 41m 31s       -       -       -       -       -       -       -       -                                                                                                    |      | Connected                           | UBNT207320da      | Richard &Vickie Callister<br>801-369-6604 | VLAN 1938 CGN 1 GIG                  | 1              | NanoG                         | 2.10dBm          | -15.51dBm          | 70d 4h 42m<br>29s  |                | •           |                            |
| Image: Connected LBNT2073629d       Red Pine Construction Lehi       VLAN 32 STATIC 100 MEG       2       NanoG       2.16dBm       17.77dBm       36d 21h 10m       144         Image: Connected LBNT20736366       FiveStrata American Fork Suite 2       VLAN 32 STATIC 100 MEG       3       NanoG       2.17dBm       15.06dBm       32d 23h 41m       145         Image: Connected LBNT20736366       FiveStrata American Fork Suite 2       VLAN 32 STATIC 100 MEG       3       NanoG       2.17dBm       15.06dBm       32d 23h 41m       145         Image: Connected LBNT2078103       Big Payout VLAN 32 Static 100 MEG       3       NanoG       1.51dBm       1.428dBm       32d 23h 41m       145         Image: Connected LBNT2078103       Big Payout VLAN 32 Static 100 MEG       2       NanoG       1.87dBm       1428dBm       20d 3h 41m       145         Image: Connected LBNT2078103       Reystone Construction Stot VLAN 32 Static 100 MEG       2       NanoG       1.87dBm       14.72dBm       20d 4h 42m       1417h 34m         Image: Connected LBNT20781046       Alan Paulson Stot HIGH       VLAN 1938 CGN 1 GIG       1       NanoG       2.15dBm       14.72dBm       1d 17h 34m       14         Image: Showing to zz of zz entries       File       File       File       File       File       File                                                                                                    |      | Connected                           | UBNT207320e4      | Griff&Susan Johnson<br>801-910-9341       | VLAN 1938 CGN 1 GIG                  | 1              | NanoG                         | 1.83dBm          | -14.67dBm          | 42d 5h 49m<br>38s  |                | •           |                            |
| Connected       UBNT20736366       FiveStrata American Fork       VLAN 32 STATIC 100 MEG       3       NanoG       2.17dBm       15.06dBm       32d 23h 41m       11         Connected       UBNT20781066       Big Payout American Fork       Big Payout VLAN 32 Static       3       NanoG       2.17dBm       15.06dBm       32d 23h 41m       11         Connected       UBNT20781066       Big Payout VLAN 32 Static       3       NanoG       1.51dBm       14.28dBm       32d 23h 41m       11         Connected       UBNT20781066       Big Payout VLAN 32 Static       3       NanoG       1.51dBm       14.28dBm       32d 23h 41m       11         Connected       UBNT20781066       Keystone Construction       VLAN 32 STATIC 100 MEG       2       NanoG       1.87dBm       -21.08dBm       20d 4h 42m       29s       11         Connected       UBNT2078106a       Alan Paulson       VLAN 1938 CGN 1 GIG       1       NanoG       2.15dBm       14.72dBm       1d 17h 34m       11         Showing 1 to 2z of zz entries       Stoturing 1 to 2z of zz entries       Stoturing 1 to 2z of zz entries       Stoturing 1 to 2z of zz entries       Stoturing 1 to 2z of zz entries       Stoturing 1 to 2z of zz entries       Stoturing 1 to 2z of zz entries       Stoturing 1 to 2z of zz entries       Stoturing 1 to 2z of zz entries<                                                                                                    |      | Connected                           | UBNT2073629d      | Red Pine Construction<br>Lehi             | VLAN 32 STATIC 100 MEG               | 2              | NanoG                         | 2.16dBm          | -17.77dBm          | 36d 21h 10m<br>14s |                | •           |                            |
| Connected       UBNT20781d06       Big Payout American Fork       Big Payout VLAN 32 Static       3       NanoG       1.51dBm       :14.28dBm       32d 23h 41m       31s         Connected       UBNT20781d3d       Keystone Construction       VLAN 32 STATIC 100 MEG       2       NanoG       1.87dBm       :21.08dBm       70d 4h 42m       29s         Connected       UBNT20781d6a       Alan Paulson       VLAN 32 STATIC 100 MEG       2       NanoG       1.87dBm       :21.08dBm       70d 4h 42m       29s         Connected       UBNT20781d6a       Alan Paulson       VLAN 1938 CGN 1 GIG       1       NanoG       2.15dBm       :14.72dBm       1d 17h 34m       5         Showing 1 to 22 of 22 entries       VEAN       VEAN 1938 CGN 1 GIG       1       NanoG       2.15dBm       :14.72dBm       1d 17h 34m       5                                                                                                    |      | Connected                           | UBNT20736356      | FiveStrata American Fork<br>Suite 2       | VLAN 32 STATIC 100 MEG               | 3              | NanoG                         | 2.17dBm          | -15.06dBm          | 32d 23h 41m<br>31s |                | •           |                            |
| Connected         UBNT20781d3d         Keystone Construction         VLAN 32.STATIC 100 MEG         2         NanoG         1.87dBm         -21.08dBm         70d 4h 42m         29s           Connected         UBNT20781d6a         Alan Paulson<br>801-473-4565         VLAN 1938 CGN 1 GIG         1         NanoG         2.15dBm         :14.72dBm         1d 17h 34m         9s           Showing 1 to 22 of 22 entries         VLAN         VLAN 1938 CGN 1 GIG         1         NanoG         2.15dBm         :14.72dBm         1d 17h 34m         9s                                                                                                    |      | Connected                           | UBNT20781d06      | Big Payout American Fork<br>Suite 1       | Big Payout VLAN 32 Static<br>500 Meg | 3              | NanoG                         | 1.51dBm          | -14.28dBm          | 32d 23h 41m<br>31s |                | •           |                            |
| Connected         UBNT20781d6a         Alan Paulson         VLAN 1938 CGN 1 GIG         1         NanoG         2.15dBm         -14.72dBm         1d 17h 34m         9s           Showing 1 to 22 of 22 entries         5         5         5         5         5         5         5         5         5         5         5         5         5         5         5         5         5         5         5         5         5         5         5         5         5         5         5         5         5         5         5         5         5         5         5         5         5         5         5         5         5         5         5         5         5         5         5         5         5         5         5         5         5         5         5         5         5         5         5         5         5         5         5         5         5         5         5         5         5         5         5         5         5         5         5         5         5         5         5         5         5         5         5         5         5         5         5         5         5                                                                                                    |      | Connected                           | UBNT20781d3d      | Keystone Construction<br>Lehi             | VLAN 32 STATIC 100 MEG               | 2              | NanoG                         | 1.87dBm          | -21.08dBm          | 70d 4h 42m<br>29s  |                | •           |                            |
| Showing 1 to 22 of 22 entries                                                                                                    |      | Connected                           | UBNT20781d6a      | Alan Paulson<br>801-473-4565              | VLAN 1938 CGN 1 GIG                  | 1              | NanoG                         | 2.15dBm          | -14.72dBm          | 1d 17h 34m<br>9s   |                | •           |                            |
| (Copyrig                                                                                                    | Show | ving 1 to 22 of 22                  | entries           |                                           |                                      |                |                               |                  | _                  |                    |                | © Converier |                            |

After clicking ONU list you will see customer info

From this info you can see whether the customer is online and what the Tx Rx levels they should be as follows the Tx is between +5 and -5 and the Rx is under -20 anything beyond -25 is usually trouble

Follow basic troubleshooting by having the customer reboot the router or by bypassing the router and hard wiring into the POE device.

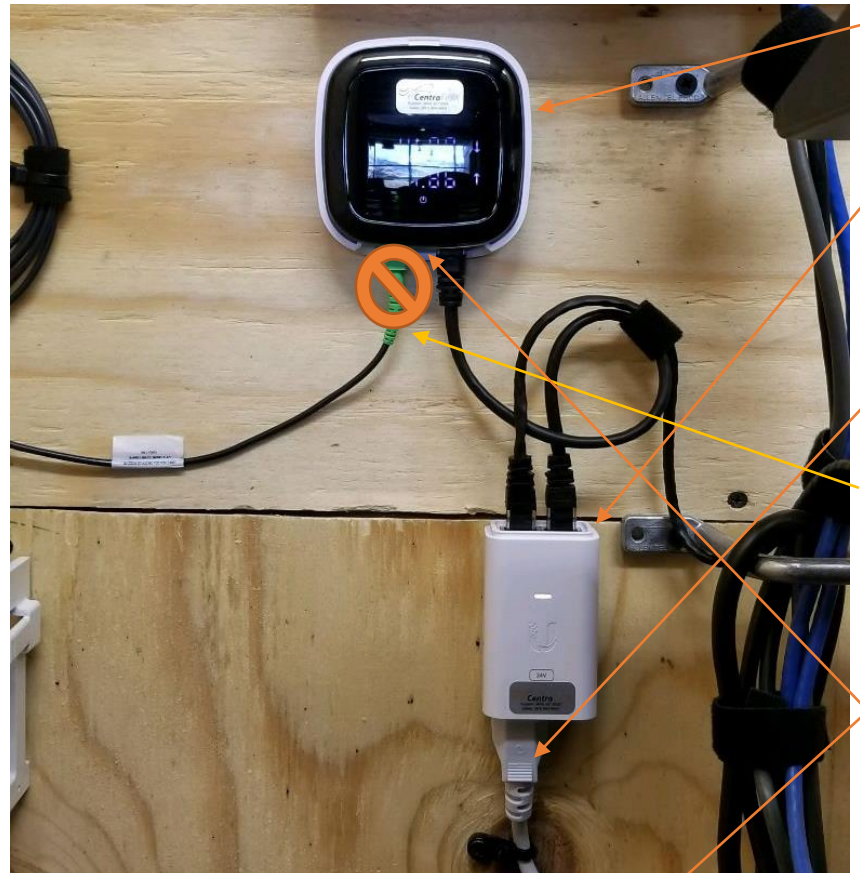

Most fiber to the home setups will look like this

ONU device

POE Device

To reboot the POE hav customer unplug the POE here wait for 30 seconds then plug it back in.

**DO NOT** tell them to unplug the fiber line. They should not be touching this line

If these Fail they can reset the ONU device by pressing the reset button here

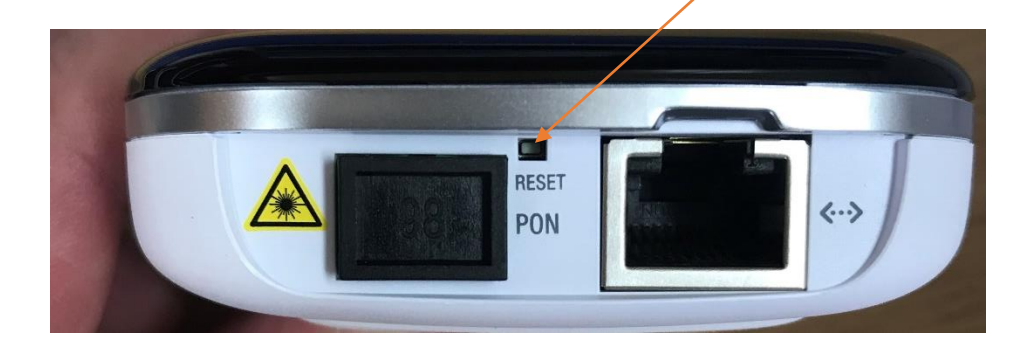

After troubleshooting if they are still having issues send a trouble over to dispatch as normal and they will send it to the tech. Make sure to include the GPON-ONU/ONT info like you would a DSL